#### **KATHOLIEK ONDERWIJS**

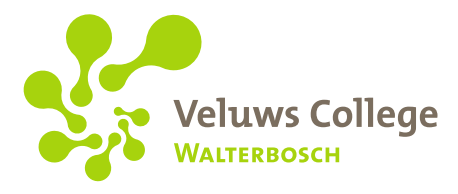

Waltersingel 130 Postbus 789 7301 BA Apeldoorn T (055) 357 98 25 walterbosch@veluwscollege.nl www.veluwscollege.nl

Aan de ouder(s)/verzorger(s) van de leerlingen van Veluws College Walterbosch

Geachte ouder, verzorger,

Onze school gebruikt Somtoday om informatie over individuele leerlingen vast te leggen en inzichtelijk te maken. U kunt hierin terecht voor onder meer de cijfers, het rooster en de absentie. Voor u en voor ons is het daarom veel eenvoudiger Somtoday ook te gebruiken voor het melden van afwezigheid. U hoeft nooit meer het juiste telefoonnummer te zoeken en de school heeft er op deze manier minder werk aan. Afwezig melden van uw kind is heel eenvoudig.

# Hoe meldt u uw kind absent?

U kunt de afwezigheid van uw kind melden via zowel de Somtoday-app op de telefoon als Somtoday op uw computer of laptop. Vriendelijk verzoek absentie voor kortdurend verlof waar mogelijk minimaal twee dagen voor de absentiedatum te boeken. Ziekmeldingen ontvangen we graag voor 8 uur 's ochtends. Mogelijke redenen zijn: ziek, bezoek arts/specialist, bezoek andere school en uitvaart. Bezoek aan een tandarts of orthodontist zien we als bezoek arts/specialist. Als de optie "ziek" wordt gebruikt, wilt u dan de einddatum leegmaken?

In de **app op uw telefoon** werkt het als volgt (zie het plaatje hieronder)

- Open de app;
- Klik in het menu onder aan het scherm op de drie puntjes ('Meer');
- Klik op "Absent melden";
- Selecteer de reden van absentie en de periode. Als de juiste reden er niet bij staat kunt u de absentie alleen schriftelijk aanvragen. Gaat het om dezelfde dag, dan ontvangen we de melding graag telefonisch.
- Licht desgewenst de absentie nader toe in het opmerkingenveld;
- Sluit af door te klikken op:

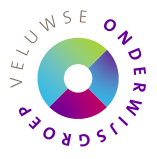

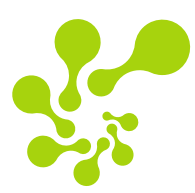

| 09:48 ≠        | .ali 40 🚍 |
|----------------|-----------|
| Meer           | B         |
| Po Afwezigheid | ×         |
| Absent melden  | 2         |
| Berichten      | 8         |
| Downloads      |           |
| Account        | ¥.        |
| (6) Voorkeuren | >         |
| (j) info       | 2         |

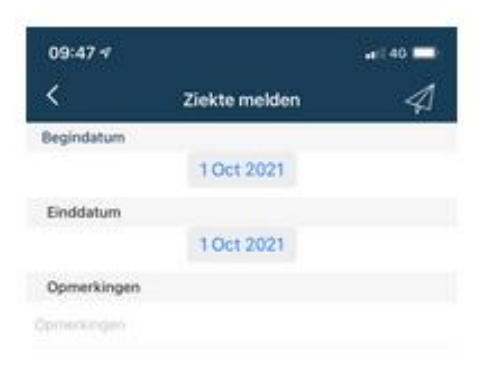

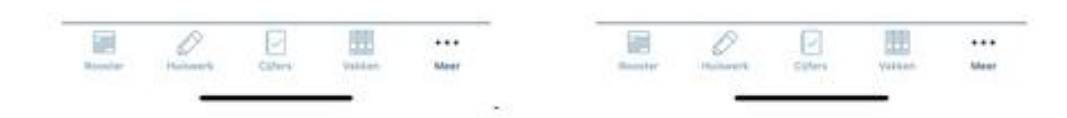

# In de **Somtoday-omgeving op uw computer** werkt het als volgt (zie het plaatje hieronder)

- Log in bij Somtoday met uw gebruikersnaam en wachtwoord;
- Ga naar het tabblad 'Afwezigheid';
- Kies de optie `[naam kind] absent melden';
- Selecteer in de rechterkolom de reden van absentie en de periode. Als de juiste reden er niet bij staat kunt u de absentie alleen schriftelijk aanvragen, of telefonisch, als het om dezelfde dag gaat;
- Licht desgewenst de absentie nader toe in het opmerkingenveld;
- Sluit af door te klikken op 'Opslaan'.

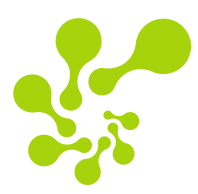

|          | an ine and an fair state is more contained         |                  | -               | -                      |         |
|----------|----------------------------------------------------|------------------|-----------------|------------------------|---------|
|          | Nieuws 🋗 Rooster 🖋 Hulswerk 🖸 Cijfers              | S Vakken         | Afwezig         | heid                   |         |
|          | Afwezigheid                                        | Getoond: 🗜       | 2. 2.           | Debby absent melde     | 'n      |
|          | 1                                                  | _                |                 | Reden Bijzonder verlof | ×       |
|          | Debby absent melden                                |                  |                 | Van 22-07-2021         |         |
|          |                                                    |                  |                 | 🛃 Hele dag             | 00:00   |
| VR       |                                                    |                  |                 | T/m                    |         |
| 2<br>жт. | 22 Ziekte<br>vr. 02 okt. 2020 t/m vr. 02 okt. 2020 | Afgehandeld: Nee |                 | Hele dag               |         |
|          |                                                    | 11               | :55 - 23:59     | Opmerking              |         |
| 16       | Ziekte                                             |                  |                 |                        |         |
| SEP.     | wo 16 sep. 2020 t/m wo 16 sep. 2020                | Afgehandeld: Ja  |                 |                        |         |
|          |                                                    | 1                | 07:00 - 22:00   |                        | Opslaan |
| 17       | A - Afwezig                                        |                  |                 |                        |         |
| UG.      | ma 17 aug. 2020 t/m ma 17 aug. 2020                | Afg              | gehandeld: Nee. |                        |         |

# Wat gebeurt er na uw melding?

Direct nadat u uw kind absent hebt gemeld, ontvangt u automatisch een e-mail ter bevestiging (op het e-mailadres dat wij van u hebben). U kunt dit bericht niet beantwoorden.

De melding wordt door onze administratie verder afgehandeld. Mochten er vragen zijn over de melding, dan nemen wij contact op met u of uw kind.

Behalve via deze melding kunt u de absentie van uw kind ook terugvinden in Somtoday (via het tabblad of het menu-item 'Afwezigheid').

# Is uw kind 18 jaar of ouder?

Als uw kind u toestemming heeft gegeven in Somtoday zijn of haar cijfers en absentie te raadplegen, kunt u als ouder/verzorger ook uw kind absent melden. Uw kind kan zichzelf niet absent melden via Somtoday. Voor 18-plussers geldt, dat de leerling zichzelf telefonisch ziek kan melden.

## Hoe meldt u uw kind beter?

U hoeft uw kind niet beter te melden. Als een leerling aanwezig is in de les, meldt de desbetreffende docent de leerling aanwezig waardoor de ziekmelding wordt opgeheven.

## Hebt u vragen?

Hebt u naar aanleiding van dit bericht vragen of opmerkingen, dan kunt u contact opnemen met de leerlingadministratie via het e-mailadres walterbosch@veluwscollege.nl.

Met vriendelijke groet,

O. Nijhof Teamleider onderwijs ondersteunende diensten